Matrícula en línia mitjançant el GestIB. Manual per a les famílies

# Índex de continguts

- 1. Accés al procés
- 2. Selecció de les matèries
- 3. Adjuntar documentació
- 4. Observacions
- 5. Finalització del procés

# 1. Accés al procés

Una vegada ha començat el procés de matrícula en línia, les famílies poden accedir a la Web de les famílies (<u>https://www3.caib.es/xestibback/</u>) mitjançant els mètodes d'accés habituals:

- usuari i contrasenya
- sistema Cl@ve
- certificat digital

En cas que no disposin de cap d'aquests tres mètodes d'accés, també podran entrar a realitzar la tria de matèries a l'adreça <u>https://www3.caib.es/xestib/tramits/matriculaOnline</u>.

En aquesta pàgina, després d'emplenar els camps que se sol·liciten:

- Primer llinatge de l'alumne
- Doc. identitat de l'alumne o del pare o de la mare
- Codi d'accés

| 🕅 GestlB - Matrícula en línea                                         |                                             |                   |        |
|-----------------------------------------------------------------------|---------------------------------------------|-------------------|--------|
| Matrícula en línea - Datos de acceso<br>Primer apellido del alumno/a: | Doc. identidad del alumno/a, padre o madre: | Código de acceso: | Accede |

s'ha de prémer el botó «Accedeix» per accedir al procés de matrícula en línia.

L'esmentat **codi d'accés**, l'haurà rebut el pare i la mare de l'alumne el primer dia hàbil del procés, sempre que quan s'hagi configurat el procés, el centre així ho hagi definit.

En aquest correu electrònic s'indiquen les dades principals del procés, l'adreça on s'ha d'accedir i el codi d'accés. El correu rebut presentarà aquest aspecte:

| GestIB: Matrícula en línia Recibidos ×                                                                                                    |
|----------------------------------------------------------------------------------------------------|
| Gestib@caib.es                                                                                                    |
| A continuació us proporcionam la informació necessària per poder realitzar la matrícula en línia:                                                                   |
| Centre:                                                                                                    |
| Estudis:                                                                                                    |
| Es pot accedir a la matrícula en línia a través de qualsevol de les següents opcions:                                                                               |
| 1 A través de l'adreça https://www3.caib.es/xestib/tramits/matriculaOnline amb el codi d'accés Haureu d'emplenar una sèrie de dades personals que us sol·licitaran. |
| 2 A través de la web per a les famílies (*) a l'adreça https://www3.caib.es/xestib/                                                                                 |
| (*)Per poder accedir a la matrícula en línia a través de la web per a les famílies es poden donar els dos supòsits següents:                                        |
| - Alumnes majors d'edat: s'ha de disposar d'usuari propi del GestIB.                                                                                                |
| - Alumnes menors d'edat: el seu pare/mare/tutor ha de disposar d'un usuari GestiB.                                                                                  |
| El període habilitat per poder realitzar la selecció de matèries és de dia fins dia fins dia , ambdós inclosos.                                                     |
| Salutacions.                                                                                                    |
| A continuación le proporcionamos la información necesaria para poder realizar la matrícula en línea:                                                                |
| Centro:                                                                                                    |
| Estudios:                                                                                                    |
| Se puede acceder a la matrícula en línea a través de cualquiera de las siguientes opciones:                                                                         |
| 1 A través de la dirección https://www3.caib.es/xestib/tramits/matriculaOnline con el código de acceso                                                              |
| 2 A través de la web para las familias (*) en la dirección https://www3.caib.es/xestib/                                                                             |
| (*) Para poder acceder a la matrícula en línea a través de la web para las familias, se pueden dar los dos supuestos siguientes                                     |
| - Alumnos mayores de edad: se debe disponer de usuario propio del GestIB.<br>- Alumnos menores de edad: su padre/madre/tutor debe disponer de un usuario GestIB.    |
| El periodo habilitado para poder realizar la selección de materias es de día hasta día hasta día hasta día hasta día                                                |
| Saludos.                                                                                                    |

Dins la Web de les famílies, s'ha d'accedir al menú Matrícula en línia:

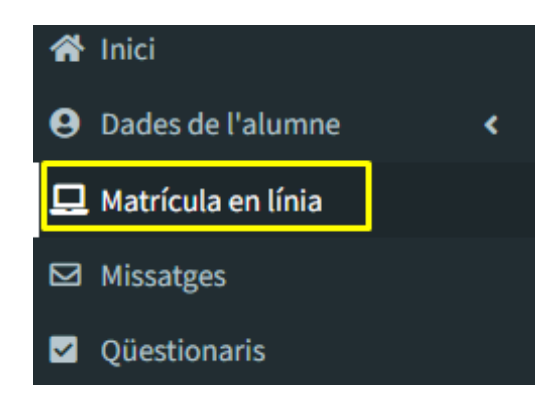

En aquest apartat s'ha de seleccionar el registre corresponent al curs al qual s'hagi de matricular l'alumne:

|                                                                   | Llistat de matrícules en línia |           |                             |          |
|-------------------------------------------------------------------|--------------------------------|-----------|-----------------------------|----------|
| A Inici                                                           | Curs acadèmic                  | Centre    | Estudis                     | Alumne/a |
| <ul> <li>Dades de l'alumne</li> <li>Matrícula en línia</li> </ul> | 84 B                           | disetter. | a indexeduate differentiate | entre -  |

# 2. Selecció de les matèries

A continuació, en la pantalla apareixen les matèries a seleccionar. La informació relativa a les matèries que es mostren en les imatges següents pot variar en funció de l'ensenyament i el curs de la matrícula:

Primer cicle d'educació infantil:

| Matrícula en línia - Selecció de matèries                                                                                                    |
|----------------------------------------------------------------------------------------------------|
| Informació sobre la matrícula: La selecció de matèries per aquesta matrícula es pot realitzar entre el día le día                                                |
| Alumne/a: Estudis: 3r El (Continuada mati) Curs acadèmic: 2025-26                                                                                                |
| Centre:                                                                                                    |
|                                                                                                    |
|                                                                                                    |
| Comunes –                                                                                                    |
| Selection 2 multime:                                                                                                    |
| Comunicació de la realitat                                                                                                    |
| Descobriment i exploració de l'entorn                                                                                                    |
| Observations                                                                                                    |
|                                                                                                    |
|                                                                                                    |
|                                                                                                    |
| 4                                                                                                    |
| Documents adjunts                                                                                                    |
| No s'han adjuntat documents. Afegeix document (Max, 10MB per fiber)                                                                                              |
|                                                                                                    |
| Seleccionar archivo Ningún archivo seleccionado                                                                                                    |
|                                                                                                    |
| MENDERALE: Sha da olitik al holi. Totali' narmak la informació archite al sentes ascolar E a norten exalitar a anaise as total días al asoloda da data habititar |
| Imprimir resput                                                                                                    |
|                                                                                                    |

# Segon cicle d'educació infantil:

| S GESTIB Famílies               | Ē                                                                                                    | u 🖉 🖬 🗹 🗰 😰 💶 🗸 U            |
|---------------------------------|----------------------------------------------------------------------------------------------------|------------------------------|
| 52 @gmaiLcom                    | Matrícula en línia - Selecció de matèries                                                                                                    |                              |
| 🖀 Inici                         | Informació sobre la matrícula: La selecció de matèries per aquesta matrícula es pot realitzar entre et dia i et dia .                                               |                              |
| Assistència i amonestacions     | Alume/s:: Estudis: 8 = (Continuada mati) Curs acadèmic: 2025-26                                                                                                    |                              |
| 🗭 Escolarització 🔹 <            | Centre:                                                                                                    |                              |
| Autoritzacions/Notificacions    |                                                                                                    |                              |
| 🛱 Calendari, horari i tasques < |                                                                                                    |                              |
| 📱 Centre 🔸                      | Comunes _                                                                                                    |                              |
| Comunicacions del Centre        | Selection 4 matrices                                                                                                    |                              |
| Dades de l'alumne               | Comunicación representació de la realitat                                                                                                    |                              |
| Circulars                       | Creixement en harmonia<br>Descobriment lexploració de l'entorn                                                                                                    |                              |
| EOI K                           | Religió catòlica                                                                                                    |                              |
| Envia documentació al centre    |                                                                                                    |                              |
| Informació complementària       | Observacions                                                                                                    |                              |
| 💻 Matrícula en línia            |                                                                                                    |                              |
| Missatges                       |                                                                                                    |                              |
| Cualificacions <                |                                                                                                    |                              |
| Qüestionaris                    |                                                                                                    |                              |
| Reunions                        | Documents adjunts                                                                                                    |                              |
|                                 | No s'han adjuntat documents. Afegeix document (Max. 10MB per fiber)                                                                                                 |                              |
|                                 | Seleccionar arctivo                                                                                                    |                              |
|                                 | BMPORTART: Sha de piljør el boló "Envis" perquè la Informació ambi al centre escolar. Es podran realitar canvis mentre es trobi dins el període de dates habilitat. | Imprimir resguard Surt Envia |

Per aquest ensenyament, en el cas del curs de 4t d'Educació infantil, a més de seleccionar les matèries també s'ha d'indicar la llengua de primer ensenyament:

| Comunes                                                                                                    |                                    |          | _ |
|----------------------------------------------------------------------------------------------------|------------------------------------|----------|---|
| Selecciona 4 matèries:<br>Atenció educativa<br>Religió catòlica                                                                               | o la realitat                      |          |   |
| <ul> <li>Comunicació i representació de la realitat</li> <li>Creixement en harmonia</li> <li>Descobriment i exploració de l'entorn</li> </ul> |                                    |          |   |
|                                                                                                    |                                    |          |   |
| lengua de primer ensenyament:                                                                                                    | Selecciona                         | <b>v</b> |   |
| lengua de primer ensenyament:<br>Observacions                                                                                                 | Selecciona<br>Selecciona           | ~        |   |
| lengua de primer ensenyament:<br>Observacions                                                                                                 | Selecciona<br>Selecciona<br>Català | ~        |   |

#### Educació Primària:

|                                 | Matrícula en línia - Selecció de matèries                                                                         |                                                     |                                                 |       |
|---------------------------------|----------------------------------------------------------------------------------------------------|-----------------------------------------------------|-------------------------------------------------|-------|
| # Inici                         | Informació sobre la matrícula: La selecció de matèries per aquesta matrícula es pot realitzar entre               | el dia 11/06/2025 i el dia 12/06/2025.              |                                                 |       |
| 🔁 Assistència i amonestacions < | Alumne/a:                                                                                                    | Estudis: 1r EP (Continuada matí)                    | Curs acadèmic: 2025-26                          |       |
| 🕼 Escolarització 🔹 📢            | Centre:                                                                                                    |                                                     |                                                 |       |
| Autoritzacions/Notificacions    |                                                                                                    |                                                     |                                                 |       |
| 📋 Calendari, horari i tasques ( |                                                                                                    |                                                     |                                                 |       |
| Centre <                        | Comunes _                                                                                                    |                                                     |                                                 |       |
| Comunicacions del Centre        | Selectiona 9 matéries:                                                                                            |                                                     |                                                 |       |
| Dades de l'alumne     <         | Atencio educativa Religió catòlica                                                                                |                                                     |                                                 |       |
| Circulars                       | Coneixement del medi natural, social i cultural<br>Educació artística                                             |                                                     |                                                 |       |
| EOI K                           | Educació física                                                                                                   |                                                     |                                                 |       |
| Æ Envia documentació al centre  | <ul> <li>Liengua castellana i literatura</li> <li>Liengua catalana i literatura</li> </ul>                        |                                                     |                                                 |       |
| Informació complementària       | Liengua estrangera - Anglès<br>Matemàtiques                                                                       |                                                     |                                                 |       |
| 🛄 Matrícula en línia            | Tutoria                                                                                                    |                                                     |                                                 |       |
| Missatges                       |                                                                                                    |                                                     |                                                 |       |
| 😂 Qualificacions <              | Observacions                                                                                                    |                                                     |                                                 |       |
| Qüestionaris                    |                                                                                                    |                                                     |                                                 |       |
| Reunions                        |                                                                                                    |                                                     |                                                 |       |
|                                 |                                                                                                    |                                                     |                                                 | li.   |
|                                 | Documents adjunts                                                                                                 |                                                     |                                                 |       |
|                                 | No s'han adjuntat documents.                                                                                      |                                                     | Manufacture of the 1848 and floor               |       |
|                                 |                                                                                                    |                                                     | verges accument (was, tuwo per niser)           |       |
|                                 |                                                                                                    |                                                     | Seleccionar archivo Ningún archivo seleccionado |       |
|                                 | IMFORTANT. Sha de piljar el bolà 'Envia' perquè la informació arrità al centre escolar. Es podran realizar canvin | mentre es trobi dins el període de dates habilitat. |                                                 |       |
|                                 |                                                                                                    |                                                     | Imprimir respuard Surt                          | Envia |

## ESO i Batxillerat:

| <b>GESTIB</b> Famílies                                                  |                                                                                                 |                                                                                         |                        | 8 8 4 2                      |
|-------------------------------------------------------------------------|-------------------------------------------------------------------------------------------------|-----------------------------------------------------------------------------------------|------------------------|------------------------------|
|                                                                         | Matrícula en línia - Selecció de matèries                                                       |                                                                                         |                        |                              |
| 🎢 Inici                                                                 | Informació sobre la matrícula: La selecció de matèries per aquesta n                            | natrícula es pot realitzar entre el dia 10/06/2025 i el dia 11/06/2025.                 |                        |                              |
| <ul> <li>Assistència i amonestacions</li> <li>Escolarització</li> </ul> | Alumne/a:                                                                                       | Estudis: 2n ESO (Continuada mati)                                                       | Curs acadèmic: 2025-26 |                              |
| Autoritzacions/Notificacions                                            |                                                                                                 |                                                                                         |                        |                              |
| 📋 Calendari, horari i tasques 🛛 <                                       |                                                                                                 |                                                                                         |                        | N                            |
| 🛛 Centre 🖌                                                              | Comunes                                                                                         | _ Optatives                                                                             | _                      | 68                           |
| Comunicacions del Centre                                                | Selecciona 11 matèries:                                                                         | Selecciona 1 matèria:                                                                   |                        |                              |
| Dades de l'alumne                                                       | Educació física                                                                                 | Cooperacio i serveis a la comunitat Cultura clàssica I                                  |                        |                              |
| Circulars                                                               | Educació plàstica, visual i audiovisual                                                         | Igualtat de gènere     Recurron digitale I                                              |                        |                              |
| 🖻 EOI 🖌                                                                 | Geografia i història                                                                            | <ul> <li>Segona llengua estrangera - Alemany</li> </ul>                                 |                        |                              |
| Æ Envia documentació al centre                                          | <ul> <li>Llengua castellana i literatura</li> <li>Llengua catalana i literatura (2n)</li> </ul> |                                                                                         |                        | :.:                          |
| Informació complementària                                               | Matemàtiques Primera llengua estrangera - Anglès                                                |                                                                                         |                        |                              |
| 💻 Matrícula en línia                                                    | Religió catòlica     Torpologia i digitalitració                                                |                                                                                         |                        |                              |
| ☑ Missatges                                                             | Tutoria                                                                                         |                                                                                         |                        |                              |
| 📾 Qualificacions 🔹 <                                                    |                                                                                                 |                                                                                         |                        |                              |
| ✓ Qüestionaris                                                          | Observacions                                                                                    |                                                                                         |                        |                              |
| Reunions                                                                |                                                                                                 |                                                                                         |                        |                              |
|                                                                         |                                                                                                 |                                                                                         |                        |                              |
|                                                                         |                                                                                                 |                                                                                         |                        | <i>b</i>                     |
|                                                                         | IMPORTANT: S'ha de piljar el botó "Envia" perquè la informació arribi al centre e               | escolar. Es podran realitzar canvis mentre es trobi dins el període de dates habilitat. |                        | Imprimir resguard Surt Envia |

Si el centre educatiu ha configurat el procés de matrícula en línia de manera que alguna o totes les matèries es mostrin seleccionades i bloquejades en la Web de les famílies, aquestes matèries ja no es podran desmarcar, com és el cas de les matèries comunes, de les que l'alumnat s'ha de matricular obligatòriament.

# 3. Adjuntar documentació

En cas que s'hagi d'adjuntar algun document abans d'enviar la selecció de les matèries, s'ha de fer des de l'opció d'afegir documents adjunts:

| Documentos adjuntos             |                                                 |
|---------------------------------|-------------------------------------------------|
| No se han adjuntado documentos. | Añade documento (Max. 10MB por archivo)         |
|                                 | Seleccionar archivo Ningún archivo seleccionado |

#### 4. Observacions

En cas que el centre ho hagi permès, en l'apartat d'observacions es poden escriure comentaris addicionals a la matrícula que posteriorment seran visibles pel centre:

Observaciones

# 5. Finalització del procés

Una vegada realitzades totes les accions, per finalitzar el procés s'ha de pitjar el botó **«Envia».** En aquest moment es mostra aquest missatge de confirmació:

| Informació                                                                                                    | ×    |
|----------------------------------------------------------------------------------------------------|------|
| La matrícula ha estat enviada al centre per darrera vegada en data: 05/06/2025 10:44:02. Rec<br>que disposa fins dia 06/06/2025 per realitzar els canvis que consideri oportuns. | ordi |
| D'acc                                                                                                    | ord  |

D'aquesta manera, la tria de matèries es considera finalitzada. No obstant això, fins al darrer dia del termini del procés, es pot tornar a accedir a la Web de les famílies i fer modificacions. En aquest cas, per desar els canvis, s'ha de tornar a prémer el botó **«Envia»**.

A més, si es pitja el botó «**Imprimir resguard**» es pot generar un document PDF en el que es mostra un resum del procés i de la tria feta. De la mateixa manera, la informació mostrada en aquest resguard dependrà de l'ensenyament i el curs al qual s'hagi de matricular l'alumne:

Primer cicle d'EI:

| Conselleria d'Educació<br>i Universitats<br>Drecch General de Planificació<br>i Gestió Educatives |                                                                                              |     |
|---------------------------------------------------------------------------------------------------|----------------------------------------------------------------------------------------------|-----|
| Selec                                                                                             | ió de matèries per al curs 2025-26 -                                                         | A85 |
|                                                                                                   | Llinatges i nom                                                                              |     |
|                                                                                                   | Comunes                                                                                      |     |
|                                                                                                   | Creixement en harmonia                                                                       |     |
|                                                                                                   | Comunicació i representació de la realitat<br>Data darrera modificació<br>DE (2025 10.44.02) |     |
|                                                                                                   | 05/00/2025 10:44:02                                                                          |     |

Segon cicle d'EI:

| Conselleria d'Educació<br>i Universitats<br>Dreccio General de Planificació<br>i Gestic Educatives |                                                                                                    |     |
|----------------------------------------------------------------------------------------------------|----------------------------------------------------------------------------------------------------|-----|
| Selec                                                                                              | ció de matèries per al curs 2025-26 - Construction de la construcción de la construcción de la construcción de | ABA |
|                                                                                                    | Llinatges i nom                                                                                                |     |
|                                                                                                    | Comunes                                                                                                    |     |
|                                                                                                    | Descobriment i exploració de l'entorn                                                                          |     |
|                                                                                                    | Creixement en harmonia                                                                                         |     |
|                                                                                                    | Atenció educativa                                                                                              |     |
|                                                                                                    | Comunicació i representació de la realitat                                                                     |     |
|                                                                                                    | 05/06/2025 10:44:02                                                                                            |     |

Educació Primària:

| Conselleria d'Educació<br>i Universitats<br>Directio General de Planticació<br>i Gestio Educatives |                                                 |   |
|----------------------------------------------------------------------------------------------------|-------------------------------------------------|---|
| Selecció o                                                                                         | de matèries per al curs 2025-26 -               |   |
|                                                                                                    | Llinatges i nom                                 | 7 |
|                                                                                                    | Comunes                                         |   |
|                                                                                                    | Educació artística                              |   |
|                                                                                                    | Tutoria                                         |   |
|                                                                                                    | Llengua catalana i literatura                   |   |
|                                                                                                    | Educació en valors cívics i ètics               |   |
|                                                                                                    | Matemàtiques                                    |   |
|                                                                                                    | Educació física                                 |   |
|                                                                                                    | Llengua estrangera - Anglès                     |   |
|                                                                                                    | Religió catòlica                                |   |
|                                                                                                    | Coneixement del medi natural, social i cultural |   |
|                                                                                                    | Llengua castellana i literatura                 | _ |
|                                                                                                    | Data darrera modificació                        | 4 |
|                                                                                                    | 09/06/2025 11:02:11                             |   |

ESO i Batxillerat:

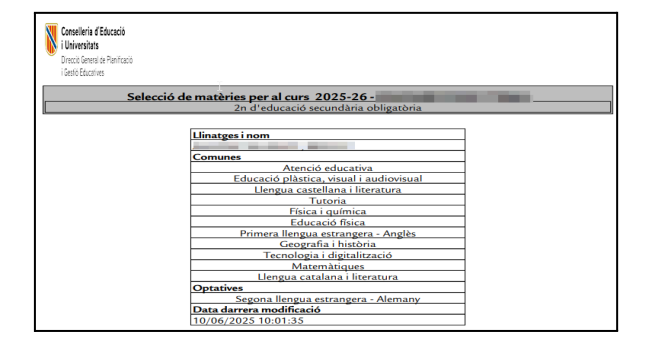